| Basics                                         | 14-2  |
|------------------------------------------------|-------|
| Available Entry Items & Character Entry Limits |       |
| Messaging Folders & Memory Status              |       |
| Customizing Handset Address                    |       |
| Sending S! Mail & SMS                          | 14-4  |
| Sending S! Mail                                |       |
| Sending SMS Messages                           |       |
| Creating Messages                              |       |
| Graphic Mail Functions                         |       |
| Sending Options                                |       |
| Receiving & Viewing Messages                   | 14-12 |
| Opening New Messages                           |       |
| Window Description                             |       |
| Retrieving Complete S! Mail                    |       |
| Opening & Saving Attachments                   |       |
| Showing Sent/Received Mail Address             |       |
| Using Server Mail                              |       |
| Retrieving/Viewing Messages                    | 14-16 |
|                                                |       |

| Organizing/Using Messages              | 14-17 |
|----------------------------------------|-------|
| Checking Messages in Messaging Folders |       |
| Setting Filters (Auto-sort)            |       |
| Filter Spam                            |       |
| Replying to Messages                   |       |
| Using Mail Groups                      |       |
| Sent/Received Address                  |       |
| Organizing Messages                    |       |
| Using Messages                         |       |
| PC Mail                                | 14-25 |
| Messaging Folders                      |       |
| PC Mail Account Setup                  |       |
| Sending PC Mail                        |       |
| Retrieving/Viewing PC Mail             |       |
| PC Mail Functions                      |       |
|                                        |       |

### **Basics**

#### Send messages via S! Mail, SMS or PC Mail.

| S! Mail<br>[Separate<br>subscription<br>required] | <ul> <li>Exchange text messages with SoftBank or e-mail compatible handsets, PCs, etc.; attach image or sound files etc.</li> <li>942P is compatible with Graphic Mail (CP: 14-6) and AutoArt (CP: 14-7).</li> <li>Send/receive up to 2 MB messages.</li> </ul> |
|---------------------------------------------------|----------------------------------------------------------------------------------------------------|
| SMS                                               | Exchange short text messages with SoftBank handsets.                                                                                                    |
| PC Mail<br>[Setup required]<br>(பீச P.14-25)      | Send/receive messages via PC mail account.                                                                                                    |

 For more information, visit SOFTBANK MOBILE Corp. Website (http://www.softbank.jp).

#### **Operations while Using PC Mail**

Setting PC Mail accounts creates account folders in Messaging Folders. S! Mail/SMS operations may change as a result ( $rac{rac}{2}$  P.14-25).

#### Note

• Messaging functions are also available in Viewer Position. Switching Normal Position to Viewer Position may end active screen.

#### Available Entry Items & Character Entry Limits

|        | Item                          | S! I      | S! Mail/PC Mail SMS                                                    |           | SMS                                                            |
|--------|-------------------------------|-----------|------------------------------------------------------------------------|-----------|----------------------------------------------------------------|
| Þ      | E-mail<br>address             | Available | Up to 246                                                              | N/A       | —                                                              |
| ddress | Phone<br>number <sup>12</sup> | Available | single-byte<br>alphanumerics/<br>Up to 20<br>recipients                | Available | Up to 21<br>single-byte<br>alphanumerics/<br>Up to 1 recipient |
| Su     | bject                         | Available | Up to 256<br>double-byte/<br>Up to 512<br>single-byte<br>alphanumerics | N/A       | _                                                              |
| Те     | xt                            | Available | 30 KB                                                                  | Available | Up to 70 double-/<br>single-byte<br>alphanumerics <sup>3</sup> |
| At     | tachment                      | Available | 4 5                                                                    | N/A       | —                                                              |

<sup>1</sup> SoftBank handset numbers only

 $^{\rm 2}\,$  Phone numbers cannot be used for PC Mail address.

- <sup>3</sup> When text entry mode ( P.18-22) is set to *English (160char.)*, up to 160 single-byte alphanumerics can be entered.
- <sup>4</sup> Up to 2 MB S! Mail including subject, message text and attachment. Message size is changeable (Create Msg. Size: □ P.18-21)
- $^{\rm 5}\,$  Up to 1 MB PC Mail including subject, message text and attachment.

#### Note

- Character limit varies with attachment size.
- Change message type while creating a message (

#### **Messaging Folders & Memory Status**

#### Messages are organized in folders by message type.

• PC Mail Folders: 🖙 P.14-25

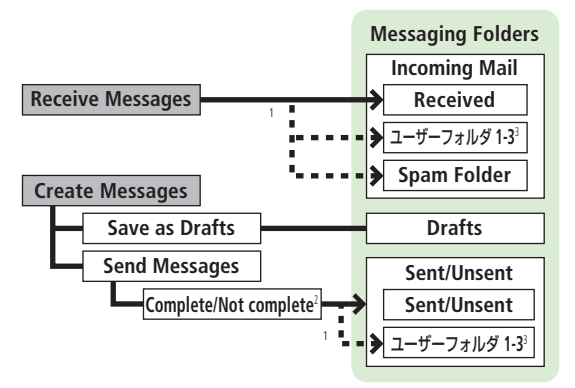

- <sup>1</sup> Set Auto-sort messages to specified folders or Spam Folder automatically (C→P.14-17, P.14-18).
- <sup>3</sup> Add up to ten folders ( $\stackrel{\frown}{\square}$  P.14-21).

#### Auto Resend

When handset is out-of-range or in Offline Mode, unsent messages are saved as Unsent and protected from auto deletion.

When signal returns, messages are automatically sent. Once sent, messages are unprotected.

- To cancel Auto Resend: 🖙 P.14-23, P.14-24
- When Auto Resend ( Pr.18-20) is set to OFF, unsent messages are not automatically sent. However, messages saved as Unsent while Auto Resend was active are sent automatically.

#### **Deleting Messages Automatically**

When memory for messaging folders is low, old messages are automatically deleted one by one. Protect important messages from unintentional deletion ( $rac{r}P.14-22$ ), or set message deletion settings ( $rac{r}P.18-20$ ) to **OFF**. Messages in Drafts and SMS on USIM Card are not deleted automatically.

#### When Messaging Memory is Full

[☐ (Received Full) appears in Standby and no more new incoming messages are received. Delete old messages in Incoming Mail folder (□ P.14-23), then retrieve new messages (□ P.14-16).

#### View Memory Status

> ☑ → Memory Status

●Mail Security (
 P.12-11)

#### **Customizing Handset Address**

Change your handset mail address (alphanumerics before @) to reduce the risk of receiving spam. Default account name is random alphanumerics.

> abc123-xyz @ softbank.ne.jp Account Domain Name Name (Customize here)

- For details, visit SOFTBANK MOBILE Corp. Website (http://www.softbank.jp).
- Handset mail address cannot be changed in Offline Mode.
- For operations while using Internet: 1 P.15-7

#### → Settings → Custom Mail Address

Handset connects to the Network. Follow onscreen instructions

# Sending S! Mail & SMS

#### Sending S! Mail

• Text entry (

Example: Select a Phone Book entry to send S! Mail.

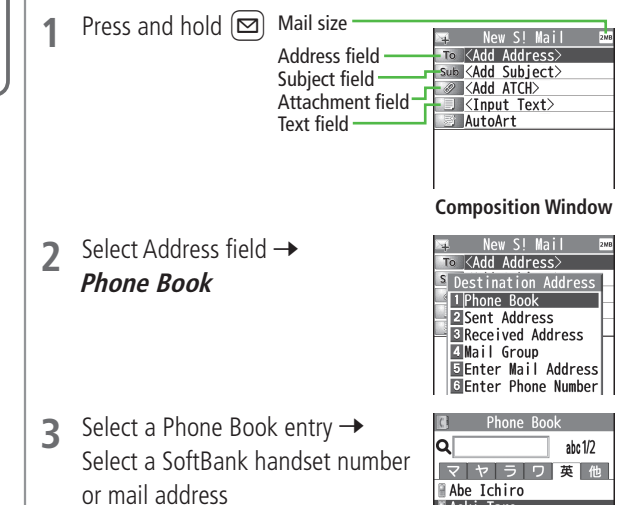

• Press 🖂 to toggle tabs if both mail addresses and phone numbers are saved

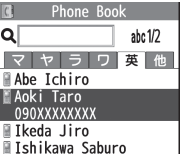

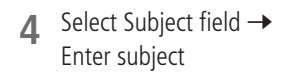

Select Text field 5

Enter text 6

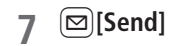

| Mow SL Mail The                                                                                                    |                                                                                                    |                                                                                                    |
|----------------------------------------------------------------------------------------------------|----------------------------------------------------------------------------------------------------|----------------------------------------------------------------------------------------------------|
| Ref     New Si Mall     Date       To: Aoki Taro     Sub (Add Subject)       Sub (Add ATCh)       (Input Text)       AutoArt                                                                                                    | Addresses ●Additional Functions (☞ P.14-9)<br>●Sending Options (☞ P.14-11)<br>●Request Delivery Confirmation ●Ou<br>●Auto Resend Unsent Messages (☞<br>●Set Reply-to Address ●Auto Signatu | utgoing Mail Notification<br>P.18-20)<br>ure (ট≇ P.18-21)                                                                                                    |
| i message                                                                                                    | Adding Attachments                                                                                                    |                                                                                                    |
|                                                                                                    | 1 After Step 6 (left), select<br>Attachment field                                                                                                    | New S! Mail<br>To Aoki Taro<br>Sub Hello                                                                                                    |
| Text Entry Window                                                                                                    | 2 Select a folder in Data Folder →<br>Select a file                                                                                                    | AutoArt<br>Long time no see. How<br>are you doing?<br>I am fine as usual.                                                                                                    |
| New S! Mail      New S! Mail      New S! Mail | 3 🖾 [Send]                                                                                                    | st New SI Mail<br>To Aoki Taro<br>Sub Hello<br>AutoArt<br>InfoBytes<br>AutoArt<br>Long time no see. How<br>are you doing?<br>I am fine as usual.<br>By the way, can we hay<br>lunch together this<br>Saturday? |
| Total size: 381 Bytes<br>Send<br>Page ▲ Select Henu<br>Page ▼                                                                                                    | Capture Pictures/Videos to Attach<br>> After Step1, Activate Camera → Photo m.<br>Frame subject → ●[Record], ① or □ (C                                                                     | ode or Video mode →<br>쿄/肈) (→ For video,                                                                                                    |
|                                                                                                    | $( \bullet )[Stop], ( \bullet ) or ( ( \Box / \Psi) \rightarrow ( \bullet )[Save)$                                                                                                    | : <b>j</b> , <u>∪</u> or <u> </u> ( <b>⊡</b> /♥)                                                                                                    |

# ●Additional Functions ( 1 P.14-9)

- Request Delivery Confirmation Outgoing Mail Notification
  - Auto Resend Unsent Messages (
  - Set Reply-to Address ●Auto Signature (ピアP.18-21)

#### ttachments

- Step 6 (left), select hment field
- a folder in Data Folder → a file

| 4                   | New                                                                                 | Sİ              | Mail              |          | 2NE |
|---------------------|-------------------------------------------------------------------------------------|-----------------|-------------------|----------|-----|
| То                  | Aoki 1                                                                              | Taro            | )                 |          |     |
| Sub                 | Hello                                                                               |                 |                   |          |     |
| 0                   | <add #<="" td=""><td>ATCH</td><td><math>\rangle</math></td><td></td><td></td></add> | ATCH            | $\rangle$         |          |     |
|                     | 116By1                                                                              | tes             |                   |          |     |
| 3                   | AutoAr                                                                              | ۲t              |                   |          |     |
| Long<br>are<br>I am | time<br>you do<br>fine                                                              | no<br>ing<br>as | see.<br>?<br>usua | How<br>I |     |

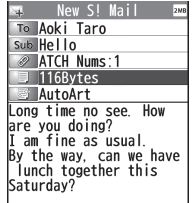

- 14 Messaging

#### Note

- Alternatively,  $\square$   $\rightarrow$  *Create New* to open Composition window
- Messages are automatically resent when within range.

#### Note

- Some files can not be attached depending on the file format or size.
- Some copy protected files can not be sent.
- Attachments exceeding size limit are automatically compressed. (Width and height of compressed images may change.) If the compressed file still exceeds maximum size, message cannot be sent.
- Ring Songs&Tones, Music and Videos files cannot be attached directly from microSD Card. Move files to handset before attaching to messages.

#### ●Attachments (ピアP.14-9) Settings ●Attachment Size (ピアP.18-20)

#### **Graphic Mail**

Create HTML messages; select font color/size, background color, or insert images, etc.

Example: Use various Templates to create Graphic Mail.

- Change font size
- Scroll text

After Step 4 on P.14-5,  $\fbox{}[Menu] \rightarrow$  *Load Template*  $\rightarrow$  Highlight a template  $\rightarrow$  $\boxdot[View] \rightarrow \boxdot[Select]$ 

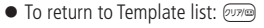

2 Select Text field → Delete "ここに文章をいれてね!"

#### 3 $\checkmark$ $\rightarrow$ Font Size

● Alternatively, ∑ [Menu] → Set Graphic Mail to open Graphic Palette

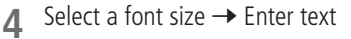

Select area

6 Place cursor before a sentence to scroll → ●[Start] → Move cursor to end of sentence →

(●)[End]

Text is highlighted.

- To cancel selection:
- 7 Set Scrolling → [Exit]

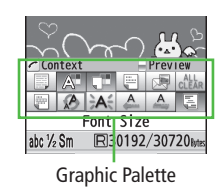

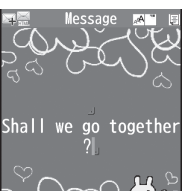

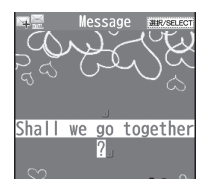

14

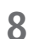

#### ](☞/掌) to preview →

● Alternatively, ∑)[Menu] → *Preview* to view text field

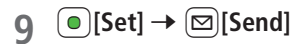

#### Reset Operations

- > To cancel previous operation: Close Graphic Palette  $\rightarrow \bigcirc$  [Menu]  $\rightarrow$  Undo
- > To reset all Graphic Mail operations: → Graphic all reset → YES → YES

#### 📕 Use Mail Art

> In text entry window,  $\frown \rightarrow Mail Art \rightarrow$  Select an item  $\rightarrow \Im$  [Exit]

Use Files Saved in microSD Card

> In text entry window, → Insert files → File Select → Select a folder → (microSD) → Select a folder → Select a file

●Use Other Graphic Mail Settings (ピアP.14-10) ●Download Templates via Internet (ピアP.14-11)

# Edit Preview

#### AutoArt

# AutoArt converts S! Mail to HTML mail and automatically adds pictographs and background color.

• To change font size/color by AutoArt: 1 P.18-21

1 After Step 6 on P.14-5, *AutoArt* → Select an item (See below)

| ltem                                       | Operation/Description                                     |
|--------------------------------------------|-----------------------------------------------------------|
| Automatic                                  | Automatically adds art                                    |
| Happy, Sad,<br>Like, Angry or<br>Surprised | Automatically adds art corresponding to the selected mood |
| Converted r                                | nessage appears.                                          |

- To cycle next/previous selections: **Y**/[Next]/[][Prev.]

#### $2 \quad \bigcirc [Set] \rightarrow \boxdot [Send]$

#### Note

- Alternatively, [♥][Menu] → AutoArt in Composition window after entering text
- Use AutoArt to automatically add art in Graphic Mail.
- AutoArt cannot be canceled after pressing [Set] in Step 2.
- Settings
   ●Set Preference for Amount of Pictographs in AutoArt

   ●Background Color Function (AutoArt) (ピアP.18-21)

# Sending SMS Messages 4 Sel • Text entry (□ P.3-2) Example: Select a Phone Book entry to send SMS. 5 Ent 1 □ → Address field □ ○ (Add Address) 6 □ 6 □ □ □ □ □ □ □ □ □ □ □ □ □ □ □ □ □ □ □ □ □ □ □ □ □ □ □ □ □ □ □ □ □ □ □ □ □ □ □ □ □ □ □ □ □ □ □ □ □ □ □ □ □ □ □ □ □ □ □ □ □ □ □ □ □ □ □ □ □ □ □ □ □ □ □ □ □ □ □ □ □ □ □ □ □ □ □ □ □ □ □ □ □ □ □

Select Address field → *Phone Book* 

3 Select a Phone Book entry → Select a SoftBank handset number

|                  | I       |
|------------------|---------|
| Phone Boo        | ık      |
| ۹                | abc 1/2 |
| マヤラワ             | 英 他     |
| 🖩 Abe Ichiro     |         |
| 🛾 Aoki Taro      |         |
| 090XXXXXXXX      |         |
| 🖩 Ikeda Jiro     |         |
| 🖩 Ishikawa Sabur | 0       |

Select

**Composition Window** 

New SMS

estination Address

Add Address

1 Phone Book

2 Sent Address

3 Received Address
4 Direct Entry

Send

#### Select Text field

#### Enter text

• When number of entered character exceeds limit, S! Mail conversion option message appears.

⊠[Send]

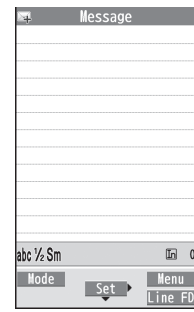

#### **Text Entry Window**

#### Note

Menu

- When a single-byte text message including | { } [ ] ~ ^ is sent or a draft including such text is edited, some characters may be cut out of text field.
- Messages are automatically resent when within range.

●Addresses ●Additional Functions (ピアP.14-9)

- Settings Request Delivery Confirmation Outgoing Mail Notification
  - ●Auto Resend Unsent Messages (ピアP.18-20)

●Change SMS Center Number ●Default Text Entry Language (C P.18-22)

14

#### **Creating Messages**

#### Addresses

From Composition window, select Address field

#### Enter Address Directly

- > SI Mail: Enter Mail Address or Enter Phone Number -> Enter a mail address/SoftBank handset number
- > SMS: Direct Entry -> Enter a SoftBank handset number

#### Select Address from Sent Address/Received Address Logs

> Sent Address or Received Address → Select a log → (●)[Select]

#### Select S! Mail Address from Mail Group

> Mail Group → Select a Mail Group

#### Add/Edit/Delete Address

> Follow the steps (See below)

| Item               | Operation/Description                                                                                                    |
|--------------------|----------------------------------------------------------------------------------------------------|
| Add<br>recipients* | > <not entered=""> → Search/enter address → Select an address or enter directly → [Finish]</not>                                                                 |
| Edit               | <ul> <li>&gt; S! Mail: Select an address → Edit → Edit address →</li> <li>[Finish]</li> <li>&gt; SMS: Select an address → Direct Entry → Edit address</li> </ul> |
| Delete*            | > Highlight an address $\rightarrow \Im$ [Menu] $\rightarrow$<br>Delete receiver $\rightarrow$ YES $\rightarrow \boxdot$ [Finish]                                |
|                    |                                                                                                    |

\* S! Mail only

#### Change To/Cc/Bcc (S! Mail only)

> Highlight an address  $\rightarrow \mathbf{Y}$  [Menu]  $\rightarrow Destination types \rightarrow$  Select a type  $\rightarrow \square$  [Finish]

#### Attachments

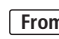

**From** After attaching a file, select Attachment field

- Open/Play Attached Files
- > Select a file

#### Add Attachments

- > [**Y**][**Menu**] → Add Attached Files → Select a folder → Select a file → ☑ [Finish]
- To capture still images or videos to attach: 1 P.14-5

#### Delete Attachments

> Highlight a file  $\rightarrow$  [Y?][Menu]  $\rightarrow$  Del Attached Files  $\rightarrow$  YES

#### Additional Functions

#### Look Up Words from Text Entry Window

- > In S! Mail text entry window, [Y] [Menu] -> Look up in dict.
  - $\rightarrow$  Move cursor before/after word  $\rightarrow \bigcirc$  [Start]  $\rightarrow \bowtie$  to highlight the
  - word  $\rightarrow \bigcirc$  [End]  $\rightarrow$  Read disclaimer  $\rightarrow OK$
- Dictionary operations: Dictionary operations:

# ■ Functions Available in Composition Window > In Composition window, [27] [Menu] → Select an item (See below)

| Item                              | Operation/Description                                                      |
|-----------------------------------|----------------------------------------------------------------------------|
| Send                              | Send message                                                               |
| Preview                           | Preview message                                                            |
| AutoArt <sup>1</sup>              | ( <b>É3</b> P.14-7)                                                        |
| Save as<br>Drafts                 | Save message to Drafts without sending                                     |
| Attached<br>files <sup>1</sup>    | View attached file list                                                    |
| Load<br>Template <sup>1</sup>     | > Select a template                                                        |
| Save<br>Template <sup>1</sup>     | Save edited template > YES                                                 |
| Add<br>Signature <sup>1</sup>     | Add signature<br>● Create and save signature beforehand (1 P.18-21).       |
| Send<br>Settings <sup>1</sup>     | ( <b>Ľ</b> ≇ P.14-11)                                                      |
| Image<br>Compression <sup>1</sup> | Set image compression size for attachment<br>> Select a size or <b>OFF</b> |
| Create Msg.<br>Size <sup>1</sup>  | <i>300KB</i> or <i>2MB</i>                                                 |
| Confirm<br>Delivery <sup>2</sup>  | ( <b>⊆7</b> P.14-11)                                                       |
| Input<br>character <sup>2</sup>   | Select character input mode<br>> Japanese or English                       |
| Change mail<br>type               | Switch mail type<br>> Select an item                                       |

#### **Graphic Mail Functions**

#### Use Other Graphic Mail Settings

> In S! Mail text entry window,  $\bigcirc$  → Select an arrange item (See below)

| ltem                 | Operation/Description                                                                                                    |
|----------------------|----------------------------------------------------------------------------------------------------|
| Insert files         | Insert still images, music or Flash <sup>®</sup> files; activate Camera<br>and insert captured image<br>Music files are sent as BGM<br>> Select an item                                                                                      |
| Font Color           | > Change font color                                                                                                    |
| Background<br>color  | > Change background color                                                                                                    |
| Insert Lines         | Insert separator line                                                                                                    |
| Mail Art             | Insert Mail Art<br>> Select a file                                                                                                    |
| Graphic all<br>reset | Cancel all Graphic Mail Settings > YES                                                                                                    |
| Select area          | <ul> <li>Specify text to be arranged</li> <li>Place cursor before/after text → ●[Start] →</li> <li>10 highlight area → ●[End] → Select other items → Follow the steps for selected items</li> <li>To cancel selection: ●[End] → ●</li> </ul> |
| Font Size            | > Change font size                                                                                                    |

5! Iviail only

<sup>2</sup> SMS only

| Item               | Operation/Description |
|--------------------|-----------------------|
| Select<br>Blinking | Flash text            |
| Set Scrolling      | Scroll text           |
| Set Swinging       | Swing text            |
| Alignment          | > Select a type       |
|                    |                       |

- One file of music or Flash<sup>®</sup>, and up to 40 types of My Pictograms or images can be inserted per Graphic Mail.
- To delete inserted images, lines, Mail Art, etc.: Close Graphic Palette → Move cursor before images, etc. →
- Ring Songs&Tones or Music files cannot be inserted directly from microSD Card. Move files to handset beforehand.

#### Save Edited Templates

> In S! Mail Composition window, ∑ [Menu] → Save Template → YES

- Download Templates via Internet
- > 🖂 → Templates → Download Templates → YES
- Handset connects to the Network. Follow onscreen instructions.

#### Sending Options

- From Composition window, **Y** [Menu]
- Confirm Delivery
- >(For S! Mail, Send Settings ->) Confirm Delivery -> ON
- Request Delivery Confirmation (
- Notify Recipients of Message Priority Level (S! Mail only)
- > Send Settings → Priority → Select a level
- Set Reply-to Address (S! Mail only)
- > Send Settings → Set Reply-To → ON
- Specify reply-to address beforehand. (

# **Receiving & Viewing Messages**

#### **Retrieving S! Mail Automatically**

Auto Download retrieves up to 1 MB messages. Transmission fees are incurred; adjust to use. (To disable Auto Download/limit message size for Auto Download: 1 P.18-21)

#### **Opening New Messages**

When a new message is received, and Information window opens in Standby.

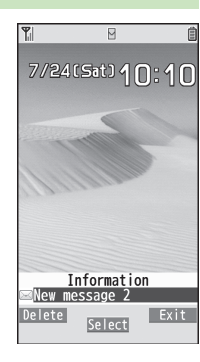

# Messaging

14

In Information window,

#### New message

Newest message appears.

• Press of to show previous/next message.

| NO ACCOCIMENT THE                                                                                                    |
|----------------------------------------------------------------------------------------------------|
| Long time no see. How<br>are you doing?<br>I am fine as usual.<br>By the way, can we have<br>lunch together this<br>Saturday? |

2010/7/24 10:10 From Suzuki Goro

Sub Hello

Message Window

#### Note

- If an incoming S! Mail has more than one recipient, select Display Address in Message window to view recipient list.
- Handset may connect to the Network via URL link in message text. Data-intensive web pages may incur high charges.
- Incoming message window may not appear; message tone and Notification Light may not always sound/illuminate.
   Isahes to inform of a new message.
- Information window disappears even when an unread message other than latest message is selected.

●Setting Secret Mail (ピアP.12-11)

●Retrieving/Viewing Messages (C P.14-16)

Settings ●Ringtone ●Ringer Volume ●New Message Ringtone Duration ●Vibration (C子 P. 18-2)

●Show/Hide Incoming Mail Notification ●Incoming Mail Display (C P.18-20)

#### Window Description

#### Messaging Folder Contents

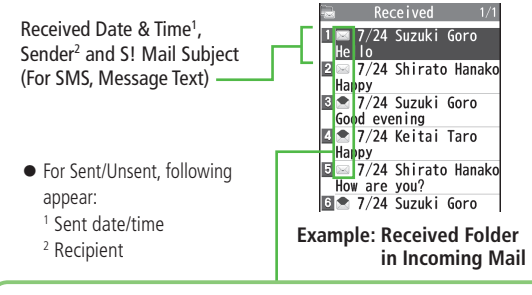

#### Message Type/Status

| Message Type                                                        | Message Status                                                                                                    |
|---------------------------------------------------------------------|----------------------------------------------------------------------------------------------------|
| <ul> <li>Unread/Read S! Mail</li> <li>Unread/Read S! Mail</li></ul> | <ul> <li>Attachments</li> <li>(Silver) Protected</li> <li>Forwarded Message</li> <li>Replied Message</li> <li>Failed</li></ul> |
| Notice <li>Unread/Read SMS</li> <li>Unread/Read USIM</li>           | (Sent/Unsent Message) <li>Resend Scheduled</li> <li>New Delivery Report</li>                                                   |
| Card SMS <li>Forwarded Server Mail</li>                             | (Sent/Unsent Message) <li>High Priority</li> <li>Low Priority</li>                                                             |

#### Message Contents

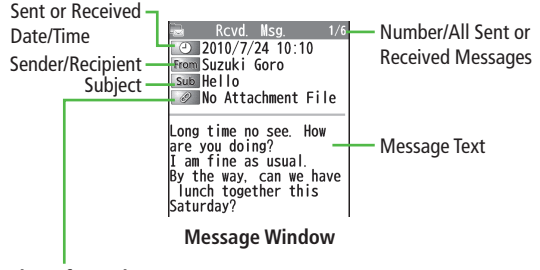

#### Number of Attachments

The number of files (images, sounds, videos, text, etc.) appears.

#### Note

- Status indicators for forwarded/replied SMS messages (saved in USIM Card) do not appear.
- After retrieving complete messages, S! Mail Notice icons with (Forwarded) or (Replied) change to 🖂 / 📩 (S! Mail).
- Messages remain protected after complete messages are retrieved via protected SI Mail Notices.
- If messages on microSD Card do not appear correctly (□ P.10-20), copy messages to handset (□ P.10-21) and execute Charset Conversion (□ P.14-24).

 Tip

 ●Functions Available from Message List (ご字 P.14-22)

 ●Functions Available in Received/Sent Message Window (ご字 P.14-23)

Settings ●Font Size (Cr P.18-20)

#### **Retrieving Complete S! Mail**

The complete message may not be downloaded during handset operations. Center sends initial portion of message as an S! Mail Notice. Manually retrieve the complete message.

- Select continue (xxxKB) at end of S! Mail Notice
  - (xxxKB) is an estimated Server Mail size; may differ from actual message size.

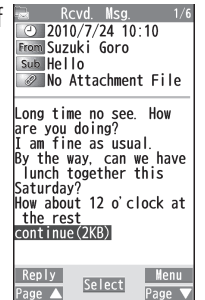

#### Retrieve from Message List

> In received message list, 🖅 [Menu] → Retrieve → This one

#### Retrieve Multiple Messages

> In received message list, [Y][Menu] → Retrieve → Selected → Check messages → [P][Finish] → YES

#### **Opening & Saving Attachments**

- In Message window, ∑[Menu] → Attached files
- 2 Select a file File plays or shows.
- 3 After viewing, 27/28 Attached files window returns.
- 4 To save the file, highlight file → [Save] → YES → Select a folder

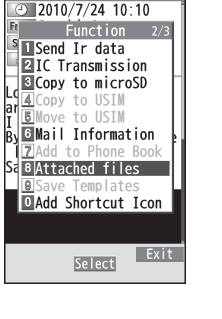

Rcvd Msa

#### Note

- When messages are opened, attached image files appear/play automatically.
- Gilver) appears with file requiring a Content Key. If Content Key has
   expired, warning appears when opening a file. Acquire new Content
   Key (□ P.10-5).
- Incompatible files are saved to Other Documents in Data Folder. Some files may not be saved to handset.

#### File Formats Supported by Auto Playback

- Image files (JPEG, GIF, PNG)
- Music files (SMAF, AMR, SMF, SP-MIDI)

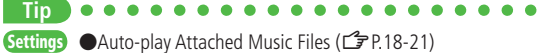

14

#### **Showing Sent/Received Mail Address**

#### Sent Address

Press and hold

#### **Received Address**

- Press and hold 厄
- SMS (successfully sent)
- MALL : S! Mail (successfully sent)
- To show Redial/Incoming Call Logs: 🖾 [Change]
- 2 To view entry details, select an entry
  - To send S! Mail/SMS to recipient shown: 
     [ ▼] → Mail composition operation (S! Mail: From Step 4 on P.14-5 or SMS:
     [ From Step 4 on P.14-8)
  - To save to Phone Book: ()[Store] → Operation for saving to Phone Book () From Step 2 on P.4-5)

●Sent/Received Address (
 P.14-21)

#### **Using Server Mail**

Retrieve mail list stored at the Center to view Server Mail.

#### **Viewing Server Mail List**

- Server Mail →
- 2 Retrieve Mail List → YES
- Update Server Mail List
- > After Step1, *Retrieve Mail List* → [Update] → YES

#### **Retrieving Server Mail**

1 🖻

2

- Image: Server Mail → Retrieve Mail List
- If no Server Mail is in the list,  $YES \rightarrow OK$

# Retrieve a New Message

Select an S! Mail

#### **Retrieve Multiple Messages**

∑r[Menu] → *Retrieve* → *Retrieve* Selected → Check messages →  $\boxdot$ [Finish] → YES

■ Retrieve All Messages
 > □ → Server Mail → Retrieve All

#### **Deleting Server Mail**

- Image: Server Mail → Retrieve Mail List
- **2**  $\mathfrak{Y}$  [Menu]  $\rightarrow$  Del Server Mail
- **3** Delete a Message

Delete This → YES

Delete Multiple Messages Delete Selected  $\rightarrow$  Check messages  $\rightarrow \bowtie$  [Finish]  $\rightarrow YES$ 

**Delete All Messages**  $> \boxdot \rightarrow$  Server Mail  $\rightarrow$  Delete All  $\rightarrow$  Enter Phone Password  $\rightarrow$  YES

●Mail Security (ピアP.12-11) ●Server Mail Functions (ピアRight)

#### **Retrieving/Viewing Messages**

#### **Manually Retrieving New Messages**

Retrieve S! Mail messages saved on Server while handset is off/out-of-range.  $> \boxdot \rightarrow Retrieve New$ 

#### **Server Mail functions**

- From Server Mail
- Forward Server Mail
- >Retrieve Mail List → Highlight a message → [1][Menu] → Fwd Server Mail → Select Address field → Search/enter address → Select an address or enter directly → [2][Send]
- To forward Server Mail from S! Mail Notice: In Message list, highlight S! Mail Notice → [\$\mathbf{Y}][Menu] → Forward → Fwd Server Mail → <Add Address> → Select/enter and address → [\$\mathbf{S}][Send]
- Forwarded S! Mail messages remain in Message List.
- 🔄 appears for forwarded messages in Drafts or Sent/Unsent.
- Sort Server Mail
- > Retrieve Mail List → [Yr] [Menu] → Sort → Select a condition
- View Server Mail Information
- >Retrieve Mail List → Highlight a message → [v][Menu] → Mail Information
- View Server Mail Memory
- > Server Mail Memory

## **Organizing/Using Messages**

#### **Checking Messages in Messaging Folders**

- At time of purchase, information message is provided for your convenience (Transmission fee does not apply).
- → Incoming Mail, Drafts, Sent/Unsent
  - New appears for unread messages in Incoming Mail folder.

I appears for draft or unsent messages in Drafts or Sent/Unsent folder.

- In Incoming Mail or Sent/Unsent folder, select a folder then message.
- Messaging Folders: P.14-3

#### 2 Select a message

• To toggle previous/next messages in Received/Sent Message window:

●Functions Available in Incoming Mail or Sent/Unsent Folder (ピア.14-21) ●Functions Available from Message List (ピア.14-22)

| 4       | Messaging      | •      |
|---------|----------------|--------|
| 2       | Incoming Mail  | (TEC)  |
| 4       | Create New     |        |
| -<br>_! | Retrieve New   |        |
| 5       | Drafts         | õ      |
| ē.      | Templates      |        |
| 7       | Sent/Unsent    | 0<br>0 |
|         | Server Mail    |        |
| é       | Create New PC  | Mail   |
| 4       | Create New SMS | 5      |
| S.      | Settings       |        |
|         | Select         |        |

#### **Setting Filters (Auto-sort)**

#### Filter messages into folders by criteria.

- Previously sent/received messages are not filtered.
- When a message meets multiple criteria, message is filtered according to following priority:

Subject → Address → Mail Group → Phone Book group

• Set up to 30 criteria per folder.

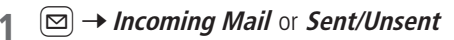

- 2 Highlight a folder → ∑?[Menu] → Auto-sort Setting
- 3  $\mathbf{Y}$  [Menu]  $\rightarrow$  Select an item (See below)

| ltem        | Operation/Description                                |
|-------------|------------------------------------------------------|
| Add Subject | Filter messages by subject                           |
|             | >Enter a subject                                     |
|             | <ul> <li>SMS cannot be sorted by subject.</li> </ul> |
| Add Address | Filter messages by address                           |
|             | > Search/enter address → Select/enter an address     |
| Add Group   | Filter messages by Group in Phone Book               |
|             | > Select a group                                     |
| Add Mail    | Filter messages by Mail Group                        |
| group       | > Select a Mail Group                                |

#### Edit Sort Conditions

> After Step 2, highlight an item → ● [Edit] → Edit subject, address, Group or Mail Group

#### Change Auto-sort List View

Switch Name view or Address view for Auto-sort. > After Step 2, [∞][Menu] → Address Display → Name or Address

#### Delete Auto-sort Settings

> After Step 2, (highlight an item →) ∑ [Menu] → Delete or Delete All (→ For Delete All, enter Phone Password) → YES

#### Re-sort Set Folders

> To re-sort messages in a specific folder: In Step 2, highlight a folder →
 ∑[Menu] → Re-sort in This → YES
 > To re-sort messages in all folders: After Step 1, ∑[Menu] →

Sort in All  $\rightarrow$  YES

#### **Filter Spam**

Sort messages from unknown senders into Spam Folder without incoming notification. Use Safe List to receive messages from certain addresses/phone numbers and domains.

#### Note

 Messages from secret Phone Book entries may be sorted into Spam Folder. Be careful when deleting messages from Spam Folder.

#### Setting Spam Folder

<Default> OFF

- 1 ⊠ → Settings → Universal Settings → Anti-Spam Measures
- **Spam Filter** → Enter Phone Password
- $3 ON \rightarrow YES$

#### Safe List

- Specify up to 20 addresses and domains (for example, @softbank.ne.ip) to receive messages from without sorting into Spam Folder.
- $[\square] \rightarrow$  Settings  $\rightarrow$  Universal Settings  $\rightarrow$ Anti-Spam Measures → Safe List
- Add Addresses 2
- [Y:][Menu] → Add Address → Received Address or *Direct Entry* → Select or enter an address

Add Domains [𝑥?][Menu] → Add Domain → Enter a domain

- [⊠][Finish]
- Edit Saved Addresses > After Step 1, highlight an address  $\rightarrow \bigcirc$  [Edit]  $\rightarrow$  Edit address

#### Delete Addresses

> After Step 1, (highlight an address  $\rightarrow$ ) [Y][Menu]  $\rightarrow$  Delete or Delete All (→ For Delete All, enter Phone Password) → YES

● Report Spam ( 1 P.14-24)

#### **Replying to Messages**

In Message window, (🖾) [Reply] Reply mai To Suzuki Goro sub Re: Hello **Re:** appears before Subject when replying to <Add ATCH> S! Mail. Received message text is guoted. 140Bvtes AutoArt • Replying to S! Mail with multiple recipients: In Message window, ong time no see. How [Reply] → Reply to Sender or are you doing? am fine as usual. Reply to All By the way, can we have lunch together this Saturday?

Total size:

age 🔺

Select

409 Bytes

- Complete message  $\rightarrow \square$  [Send]
- Reply without Quoting
- > In Message window, [Y?] [Menu] -> Reply -> Reply to Sender or Reply to All → Compose S! Mail or Compose SMS
- Selectable items differ by mail type.

#### Note

2

- Alternatively, reply from Message List window without opening messages (
- ●Quote Original Message in Reply (C P.18-20)
- 14 Messaging

#### **Using Mail Groups**

# Save mail addresses by group. Messages can be sent to specified group of recipients.

- Save up to 20 recipients per group.
- Create up to 20 groups.

#### **Creating Mail Groups**

#### Main Menu Phone Settings Mail Group

- 1 Select a group to save
- 2 Enter Mail Address Directly Highlight <*Not stored*> → [☑][Edit] → Enter mail address

Select Mail Address from Phone Book or Sent/Received Address Logs Highlight *<Not stored>* → [Yr][Menu] → Look-up address

 $\rightarrow$  Select an item  $\rightarrow$  Select an entry

• Repeat Step 2 to save mail addresses.

| 1 Mail  | Group  | 1    |      |
|---------|--------|------|------|
| 2 Mail  | Group  | 2    |      |
| 3 Mail  | Group  | 3    |      |
| 4 Mail  | Group  | 4    |      |
| 5 Mail  | Group  | 5    |      |
| 6 Mail  | Group  | 6    |      |
| 7 Mail  | Group  | 7    |      |
| 8 Mail  | Group  | 8    |      |
| 9 Mail  | Group  | 9    |      |
| OMail   | Group  | 10   |      |
| Mail    | Group  | 11   |      |
| Mail    | Group  | 12   |      |
| Mail    | Group  | 13   |      |
| ind i i | di dup |      |      |
|         | Sel€   | ect) | Menu |
|         |        | _    |      |

Mail group

Mail Group List

- Change Group Names > In Step 1, highlight a Mail Group → ∑[Menu] → Edit aroup name → Edit name
- Reset Group Names
- > In Step 1, highlight a Mail Group → ∑ [Menu] → Reset group name → YES
- Edit Mail Addresses
- >After Step 1, highlight a mail address → 🖾 [Edit] → Edit
- Delete Saved Mail Addresses
- > After Step 1, (highlight a mail address →) ∑ [Menu] → Delete this or Delete all (→ For Delete all, enter Phone Password) → YES

#### Send a Message to All Group Members

- > In Step 1, highlight a Mail Group  $\rightarrow \boxdot$  [
- To select a Mail Group from S! Mail Composition window: 17P.14-9

#### **Sent/Received Address**

| > Sent address logs: Press and hold $\bigcirc \rightarrow$ Highlight an address | - |
|---------------------------------------------------------------------------------|---|
| $\mathbf{Y}$ [ <b>Menu</b> ] $\rightarrow$ Select an item (See below)           |   |

> Received address logs: Press and hold  $\textcircled{D} \rightarrow$  Highlight an address  $\rightarrow$  V [Menu]  $\rightarrow$  Select an item (See below)

| Item                           | Operation/Description                                                                                                    |
|--------------------------------|----------------------------------------------------------------------------------------------------|
| Character<br>size              | Toggle font sizes                                                                                                    |
| Add to Phone<br>Book           | Save selected mail address/number to Phone Book<br>(Cᢖ From Step 2 on P.4-5)                                                              |
| Add shortcut<br>icon           | Create a shortcut ( 🗁 P.1-21) Select a shortcut in Standby to open Composition window with selected mail address/ number in Address field |
| Compose<br>message             | Create a message to selected address/phone number<br>(☞ From Step 4 on P.14-5)                                                            |
| Compose<br>SMS                 | Create SMS to selected phone number (                                                                                                    |
| Dialing                        | > Select a dialing method → <i>Dial</i>                                                                                                   |
| Dialed calls <sup>1</sup>      | Show Redial logs                                                                                                    |
| Received<br>calls <sup>2</sup> | Show Incoming Call Logs                                                                                                    |
| Delete this                    | > YES                                                                                                    |
| Delete<br>selected             | > Check logs to be deleted $\rightarrow \boxdot$ [Finish] $\rightarrow$ YES                                                               |
| Delete all                     | > Enter Phone Password $\rightarrow$ <b>YES</b>                                                                                           |

<sup>1</sup> Sent address logs only

<sup>2</sup> Received address logs only

#### **Organizing Messages**

- Functions Available in Incoming Mail or Sent/Unsent Folder
- >  $\boxtimes$  → *Incoming Mail* or *Sent/Unsent* → (Highlight a folder →)  $\fbox$ [Menu] → Select an item (See below)

| ltem                  | Operation/Description                                                                                        |
|-----------------------|----------------------------------------------------------------------------------------------------|
| Add folder            | Add up to 10 user folders to each of Incoming Mail and Sent/Unsent folders > Enter folder name               |
| Edit folder<br>name*  | > Edit folder name                                                                                           |
| Auto-sort<br>Setting* | > Sort messages (                                                                                            |
| Re-sort in<br>This    | Re-sort messages in selected folder > YES                                                                    |
| Sort in All           | Re-sort messages in all folders > YES                                                                        |
| Sort folder*          | Sort user folders<br>> Select a target location                                                              |
| Mail Security         | Set to require Phone Password for opening a folder<br>> Enter Phone Password<br>• To cancel: repeat the step |
| Delete<br>folder*     | > Enter Phone Password $\rightarrow$ <b>YES</b>                                                              |

\* ユーザーフォルダ only

■ Functions Available from Message List
> ☑ → Incoming Mail, Drafts or Sent/Unsent (→ Select a folder) →
Highlight a message → ☑ [Menu] → Select an item (See below)

| Item                             | Operation/Description                                                                                                    |
|----------------------------------|----------------------------------------------------------------------------------------------------|
| Edit <sup>1 2</sup>              | Edit message to send<br>(S! Mail: 🖆 From Step 2 on P.14-4/SMS: 🖙 From Step 2<br>on P.14-8)                                                                                                    |
| Send <sup>2</sup>                | Send Drafts                                                                                                    |
| <b>Retrieve</b> <sup>3</sup>     | Retrieve complete S! Mail<br>> <i>This one</i> or <i>Selected</i> (→ For <i>Selected</i> , check<br>messages → ⊠[Finish] → YES)                                                                                                    |
| Reply <sup>3</sup>               | Reply without quoting message<br>> <i>Reply to Sender</i> or <i>Reply to All</i> → Select an item →<br>Compose a message (S! Mail:  From Step 4 on P.14-5/<br>SMS:  From Step 4 on P.14-8)<br>• Selectable items differ by mail type.                                                                                                    |
| Reply with<br>Quote <sup>3</sup> | Quote received message to reply<br>> Reply to Sender or Reply to All →<br>Select an item → Compose a message (S! Mail:<br>□ From Step 4 on P.14-5/SMS: □ From Step 4 on<br>P.14-8)<br>• Selectable items differ by mail type.                                                                                                    |
| Forward <sup>3</sup>             | <ul> <li>Forward or Fwd Server Mail → Select Address field<br/>→ Search/enter address → Select an address or enter<br/>directly → (☑[Send]</li> <li>Forward Server Mail (C͡字 P.14-16)</li> <li>When forwarding S! Mail, Fw: appears before Subject.<br/>Dotted line appears in the first line of Text field.</li> <li>Attachments are also forwarded. (Messages with copy<br/>protected attachments may not be forwardable.)</li> </ul> |

| ltem                       | Operation/Description                                                                                         |
|----------------------------|----------------------------------------------------------------------------------------------------|
| Mail history <sup>13</sup> | Show up to 1000 sent/received mail records                                                                    |
|                            |                                                                                                    |
|                            | <ul> <li>Select a record to show Message window Press pure</li> </ul>                                         |
|                            | to return to previous window.                                                                                 |
| Dial                       | > Select an item → Make a call/compose a message/add<br>to Phone Book                                         |
| Add                        | Save addresses to Phone Book                                                                                  |
| Address <sup>1 3</sup>     | > Select phone number or mail address → YES<br>(  From Step 2 on P.4-5)                                       |
| Protect/                   | Protect received/sent messages                                                                                |
| Unprotect <sup>1 3</sup>   | >This one or Selected (-> For Selected, check                                                                 |
|                            | messages $\rightarrow \boxdot$ [Finish])                                                                      |
|                            | <ul> <li>To unprotect: Repeat the step</li> </ul>                                                             |
|                            | • SMS saved in USIM Card cannot be deleted.                                                                   |
| Move <sup>13</sup>         | Move messages to specific folders                                                                             |
|                            | > Move This or Move Selected (-> For                                                                          |
|                            | <i>Move Selected</i> , check messages $\rightarrow \boxtimes [Finish] \rightarrow$                            |
|                            | (FES) → Select a folder FES) → Select a folder                                                                |
| D.L.                       | Sivis saved in Oslivi Cald califier be inoved.                                                                |
| Delete                     | > Select an item → Operate selected item                                                                      |
|                            | <ul> <li>If messages are received while selecting multiple<br/>messages, message deletion may fail</li> </ul> |
| Confinne                   | View Delivery report                                                                                          |
| Delivery <sup>1</sup>      | view Delivery report                                                                                          |
| Send Ir data               | ( <b>⊆</b> ₹P.11-3)                                                                                           |
| IC                         | ( <b>É</b> ᢖ P.11-5)                                                                                          |
| Transmission               |                                                                                                    |
| Copy to<br>microSD         | Copy messages to microSD Card > <b>YES</b>                                                                    |
|                            |                                                                                                    |

| Item                                          | Operation/Description                               |
|-----------------------------------------------|-----------------------------------------------------|
| Copy to<br>USIM/Copy to<br>Phone <sup>3</sup> | Copy SMS to USIM Card/handset > <b>YES</b>          |
| Move to<br>USIM/Move<br>to Phone <sup>3</sup> | Move SMS to USIM Card/handset > YES                 |
| Mail<br>Information                           | View detailed information (Subject, From, To, etc.) |
| Unread/<br>Read <sup>3</sup>                  | Switch status to Unread/Read                        |
| Release<br>Resending <sup>1</sup>             | Cancel Auto Resend                                  |
| Sort                                          | Change display order<br>> Select a display order    |
| <sup>1</sup> Sent messages                    | only                                                |

<sup>2</sup> Drafts only

<sup>3</sup> Received messages only

#### **Using Messages**

# ■ Functions Available in Received/Sent Message Window > In Message window, [1] → Select an item (See below)

| Item                             | Operation/Description                                                                                                    |
|----------------------------------|----------------------------------------------------------------------------------------------------|
| <b>Retrieve</b> <sup>1</sup>     | Retrieve complete S! Mail                                                                                                    |
| Edit <sup>2</sup>                | Edit message to send<br>(S! Mail: Prom Step 2 on P.14-4/SMS: From Step 2<br>on P.14-8)                                                                                                    |
| Reply <sup>1</sup>               | Reply without quoting message<br>> <i>Reply to Sender</i> or <i>Reply to All</i> → Select an item →<br>Compose a message (S! Mail: ☞ From Step 4 on<br>P.14-5/SMS: ☞ From Step 4 on P.14-8)<br>● Selectable items differ by mail type. |
| Reply with<br>Quote <sup>1</sup> | Quote received message to reply<br>> Reply to Sender or Reply to All →<br>Select an item → Compose a message (S! Mail:<br>☐ From Step 4 on P.14-5/SMS: ☐ From Step 4 on<br>P.14-8)<br>• Selectable items differ by mail type.          |
| Forward <sup>1</sup>             | <ul> <li>Forward or Fwd Server Mail</li> <li>● Forward Server Mail (C P.14-16)</li> </ul>                                                                                                    |
| Mail history                     | <ul> <li>Show up to 1000 sent/received mail records</li> <li>&gt; Select a sender/recipient address</li> <li>♥ or ♥ appears.</li> <li>Select a record to show Message window. Press ♥ to return to previous window.</li> </ul>         |
| Dial                             | > Select an item → Make a call/compose a message/add<br>to Phone Book                                                                                                    |

| Item                                          | Operation/Description                                                                                                    |
|-----------------------------------------------|----------------------------------------------------------------------------------------------------|
| Add Address                                   | Save addresses to Phone Book<br>> Select phone number or mail address → <b>YES</b><br>(C☞ From Step 2 on P.4-5)                           |
| Protect/<br>Unprotect                         | <ul><li>Protect received/sent messages</li><li>To unprotect, repeat the step.</li><li>SMS saved in USIM Card cannot be deleted.</li></ul> |
| Move                                          | Move messages to specific folders<br>> Select a folder<br>• SMS saved in USIM Card cannot be moved.                                       |
| Delete                                        | $>$ Select an item $\rightarrow$ Operate selected item                                                                                    |
| Confirm<br>Delivery <sup>2</sup>              | View Delivery report                                                                                                    |
| Send Ir data                                  | ( <b>Ĕ7</b> P.11-3)                                                                                                    |
| IC<br>Transmission                            | ( <b>⊆7</b> P.11-5)                                                                                                    |
| Copy to<br>microSD                            | Copy messages to microSD Card > YES                                                                                                    |
| Copy to<br>USIM/Copy to<br>Phone <sup>1</sup> | Copy SMS to USIM Card/handset > <b>YES</b>                                                                                                |
| Move to<br>USIM/Move<br>to Phone <sup>1</sup> | Move SMS to USIM Card/handset > YES                                                                                                    |
| Mail<br>Information                           | View detailed information (Subject, From, To, etc.)                                                                                       |
| Release<br>Resending <sup>2</sup>             | Cancel Auto Resend                                                                                                    |

| Item                               | Operation/Description                                                                                                    |  |
|------------------------------------|----------------------------------------------------------------------------------------------------|--|
| Add to Phone<br>Book               | Save highlighted phone number/mail address to Phone<br>Book<br>→ YES<br>(C→ From Step 2 on P.4-5)                                                                                                    |  |
| Attached files                     | Show attached files                                                                                                    |  |
| Save<br>Templates                  | Save edited templates <b>&gt; YES</b>                                                                                                    |  |
| Add Shortcut<br>Icon               | Create a shortcut ( 27.1-21). Select a shortcut in Standby to open Composition window with selected mail address/number in Address field                                                                                                    |  |
| Сору                               | Copy address, subject or text<br>Select an item $\rightarrow$ Copy (C From Step 2 on P.3-9)                                                                                                    |  |
| Look up in<br>dict.                | <ul> <li>Look up a word in dictionary</li> <li>Move cursor before/after text → <ul> <li>[Start] → <ul> <li>[Start] → <ul> <li>[Start] → <ul> <li>[End] → Read disclaimer</li> <li>→ OK</li> </ul> </li> <li>Dictionary operations (<ul> <li>[End] → Read disclaimer</li> </ul> </li> </ul></li></ul></li></ul></li></ul> |  |
| Font Size                          | > Select a size                                                                                                    |  |
| Scroll Unit                        | Change scroll unit<br>> Select an item                                                                                                    |  |
| Charset<br>Conversion <sup>1</sup> | Convert characters when not properly shown > Select an item                                                                                                    |  |
| Report Spam <sup>1</sup>           | Report received mail as Spam<br>> ☑ [Send]<br>● Change destination to report to (□ P.18-20).                                                                                                    |  |
| Received Mess                      | ' Received Message window only                                                                                                    |  |

<sup>2</sup> Sent Message window only

## **PC** Mail

# Send/receive messages via PC mail account. Set PC mail account in advance.

• Set Yahoo! Mail address: 🗇 P.14-26

#### Notes

- Receiving PC Mail for the first time after setting PC mail account may incur high packet transmission fees.
- Using auto-receive settings may incur high packet transmission fees. Be careful when using handset abroad.
- Checking for new messages may slow down other functions.
- Checking for new messages incurs packet transmission fees even when no new messages are received.
- Single-byte katakana and pictographs are not supported in PC Mail.
- PC Mail Account set to handset is not deleted when inserting a different USIM Card.

#### Using S! Mail/SMS with PC Mail

S! Mail/SMS operations may change after PC mail account setup. Example:

- To create S! Mail: Press and hold 🖾 → S! Mail
- To attach files to S! Mail: Highlight a file → Attach to message → S! Mail
- To view received messages: ☑ → Incoming Mail → S! Mail/SMS
  - → Select a folder → Select a message

#### **Messaging Folders**

# PC Mail folders are added in Incoming Mail and Sent/Unsent folders once account setup is complete.

- Create up to three PC Mail folders.
- PC Mail is not sorted as Spam Mail.

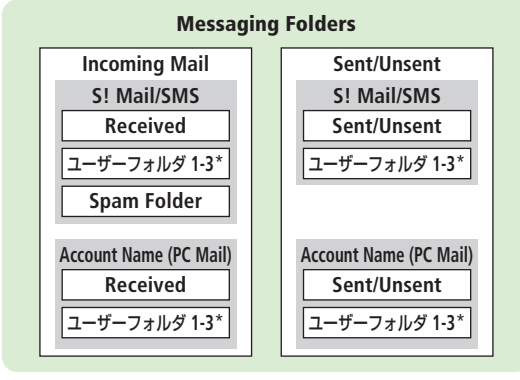

\* Add up to 10 ユーザーフォルダ (user folders): 👉 P.14-21

#### Note

• Functions available in S! Mail/SMS (Auto-sort Setting, Mail Security, etc.) are also available in PC Mail (Some unavailable functions do not appear in menu).

#### PC Mail Account Setup

#### Set up accounts to use PC Mail.

- Set up to three PC mail accounts.
- Check ISP information in advance.
- PC Mail services may not be available depending on services, settings, contract details for PC mail account.
- Set Quick Yahoo! Mail is available for setting your Yahoo! account.

#### 1 ⊠ → Settings → PC Mail Settings → Account Settings

**>** <Not Recorded> → Select an item (See below)

| Item                | Operation/Description                                                                                                    |
|---------------------|----------------------------------------------------------------------------------------------------|
| Account<br>Name     | > Enter an account name                                                                                                    |
| Incoming<br>Options | <ul> <li>&gt; Select an item → Enter/select an item</li> <li>User Name, Password and Receiving Server are required.</li> </ul> |
| Sending<br>Options  | <ul> <li>&gt; Select an item → Enter/select an item</li> <li>Mail Address and Sender Server are required.</li> </ul>           |

- To confirm settings: In Incoming Options/Sending Options window, 
  [Conf.] → @???®
- After information is entered in Incoming Options/Sending Options,
   Evrope to return to Account Settings window.
- 3  $\square$  [Finish]  $\rightarrow OK$

• To retrieve new messages immediately, select YES

#### Quick Yahoo! Mail Address Setup

- > After Step 1, Set Quick Yahoo! Mail -> YES or NO
- Follow onscreen instructions.

#### Set Default Account

- > After Step 1, highlight an account → 🖅 [Menu] → Default account
- $\bigstar$  appears for selected account.

#### Delete Account

>After Step 1, highlight an account → ∑r][Menu] → Delete account → Enter Phone Password → YES

●Reset All Incoming Message Logs ●Delete All Server Mail (ピア P.14-27)

#### Sending PC Mail

- Default account (
- Press and hold 
  → PC Mail
  PC Mail Composition window appears.
  Compose a message and send
- 2 Compose a message and send (C → From Step 2 on P.14-4)

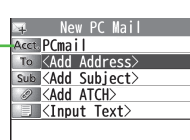

PC Mail Composition Window

#### Change Account

> After Step 1, select Account field → Select an account

#### Note

Alternatively, open PC Mail Composition window from ☑
 → Create New PC Mail

14

#### **Retrieving/Viewing PC Mail**

• If auto-retrieve setting is on, open new PC Mail from Information:

#### **PC Mail Indicators**

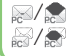

Unread/read PC Mail Unread/read PC Mail (notice only)

#### Note

• When Center sends initial portion of PC Mail, manually retrieve the complete message.

#### **Retrieving PC Mail by Account**

☑ → Retrieve New → Select an account

#### **Viewing Previously Retrieved PC Mail**

 $\boxdot \rightarrow Incoming Mail \rightarrow Select an account \rightarrow Select a message$ 

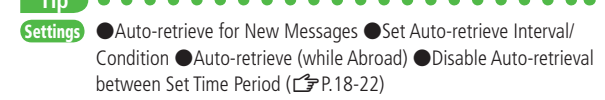

#### **PC Mail Functions**

#### Attach Image/Music Files

- > Highlight a file → Image: The state of the state of the state of
- Reset All Incoming Message Logs
- > ☑ → Settings → PC Mail Settings → Account Settings → Select an account → Server Maintenance → Reset Mail Log → YES
- Delete All Server Mail
- > ☑ → Settings → PC Mail Settings → Account Settings → Select an account → Server Maintenance → Delete All → Enter Phone Password → YES

#### Note

 If over 10001 messages are on your PC mail server, retrieving/deleting messages from that PC Mail account is disabled.

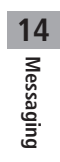